# 6. Blik

Podczas pierwszego uruchomienia usługi BLIK, jeżeli wcześniej z niej nie korzystałeś, konieczna będzie jej aktywacja, zarówno dla kontekstu osobistego oraz jeżeli występuje również dla kontekstu firmowego. Jeżeli korzystałeś wcześniej z BLIKA w Banku Spółdzielczym SGB, to od razu będą dostępne wszystkie oferowane funkcjonalności.

W kolejnym kroku wybierasz rachunek, z którego będą wykonywane płatności BLIK oraz dokonujesz podstawowej konfiguracji usługi. Teraz tylko potwierdzasz aktywację BLIKA swoim PIN-em do aplikacji.

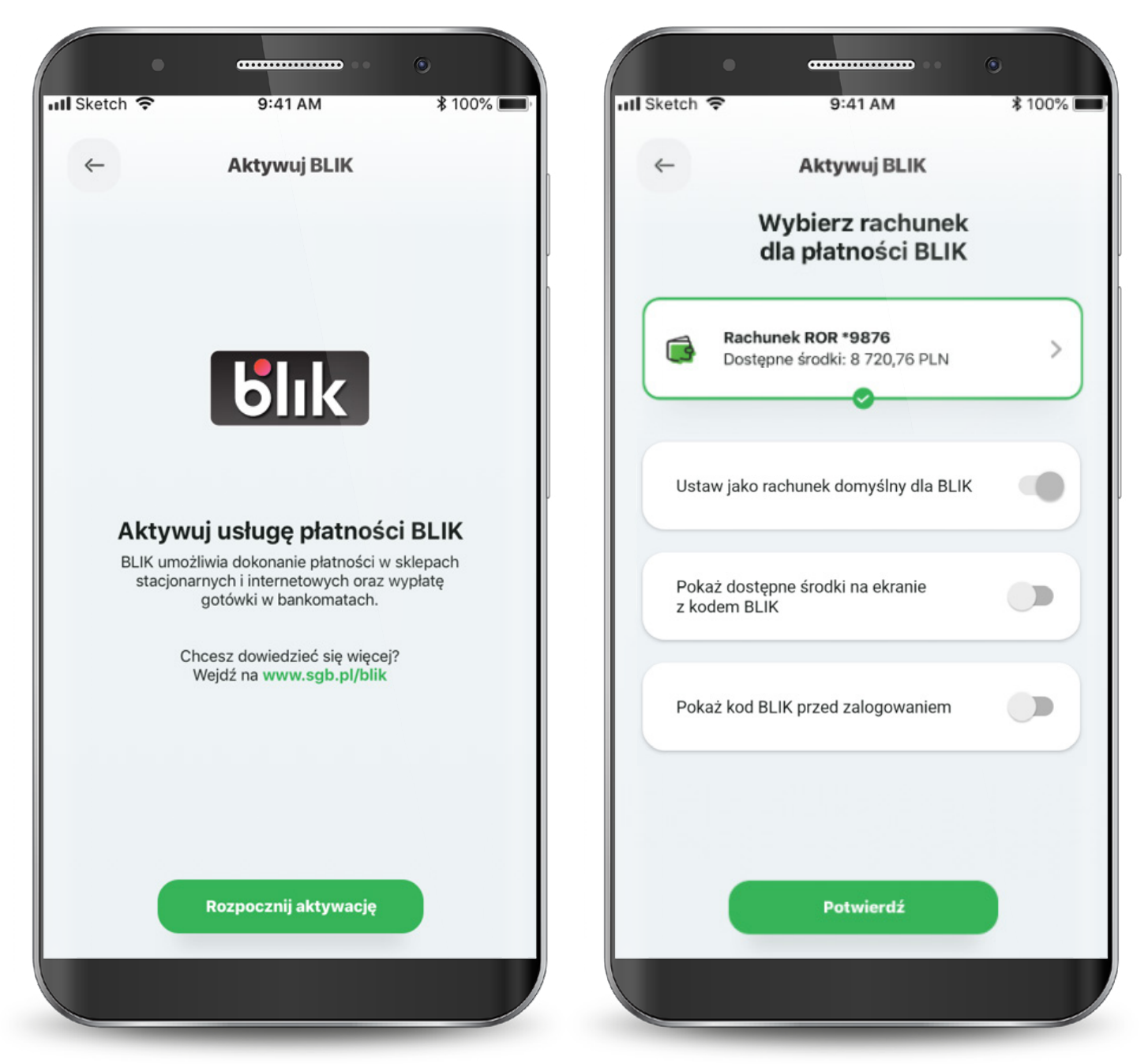

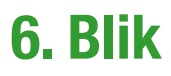

Proces aktywacji usługi BLIK może wymagać więcej czasu.

W przypadku wystąpienia błędu rozpocznij ponownie aktywację usługi lub skontaktuj się z Call Center.

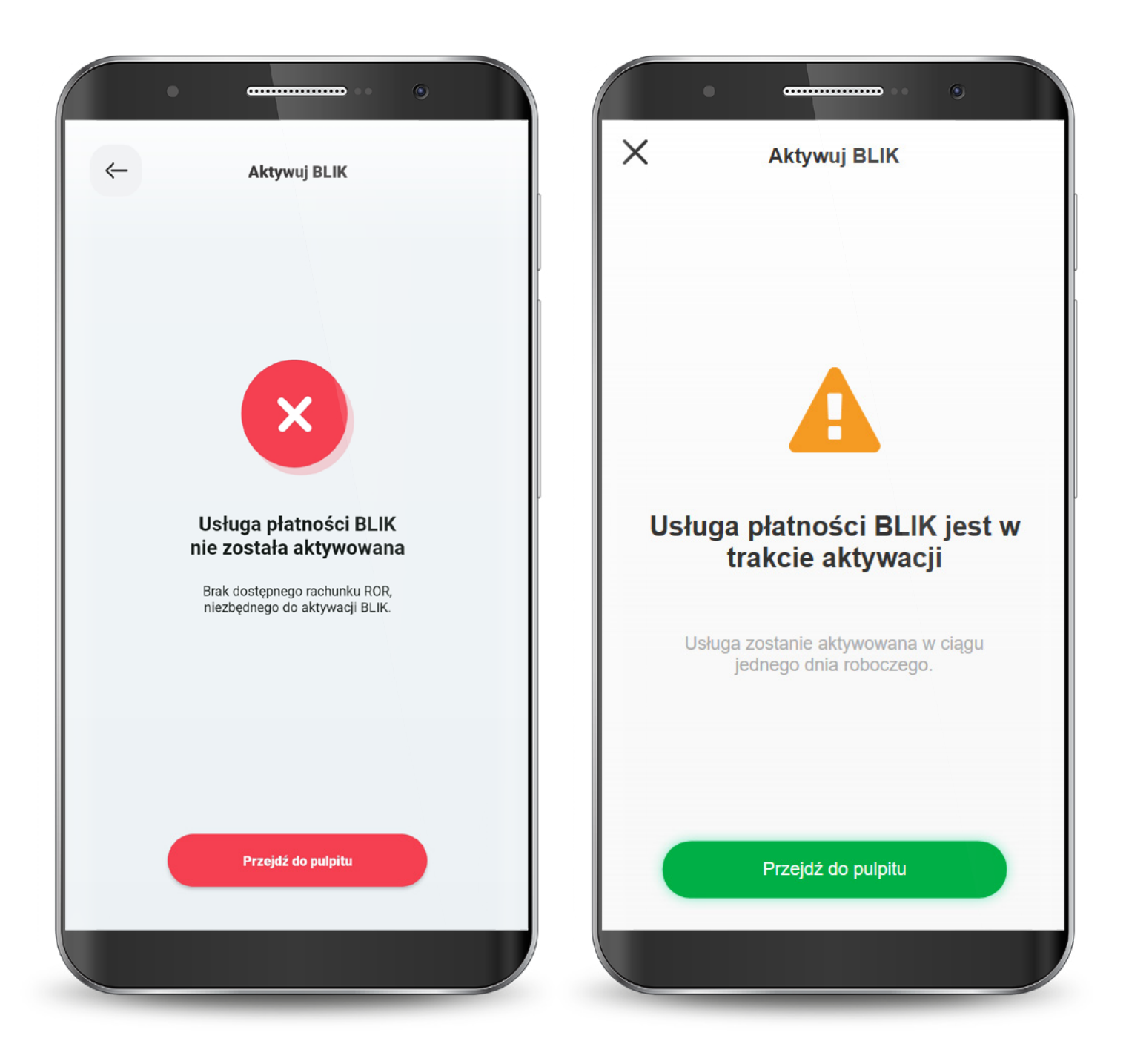

#### 6. Blik

Kod BLIK możesz wygenerować przed zalogowaniem się do aplikacji z ekranu logowania lub po zalogowaniu z dolnego menu na ekranie głównym. Na ekranie BLIKA, poza wygenerowaniem samego kodu, możesz zmienić ustawienia BLIKA i przejść do historii operacji.

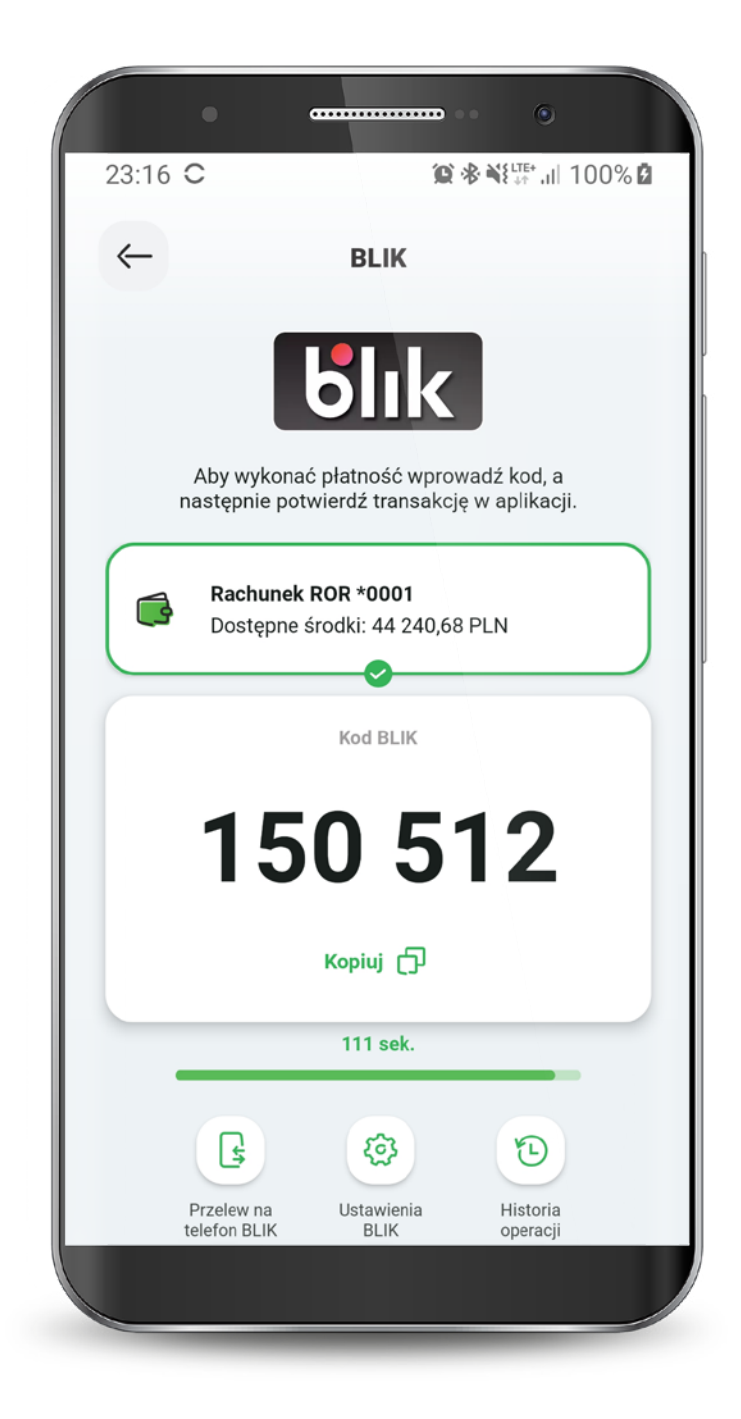

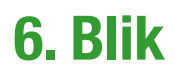

Jeśli kod BLIK nie zostanie wygenerowany i nie pojawi się na ekranie, możesz zrobić to ponownie. PIN-em potwierdzasz wszystkie transakcje BLIK powyżej 50 zł oraz te, które zainicjowałeś przed zalogowaniem się do aplikacji (nawet poniżej 50 zł).

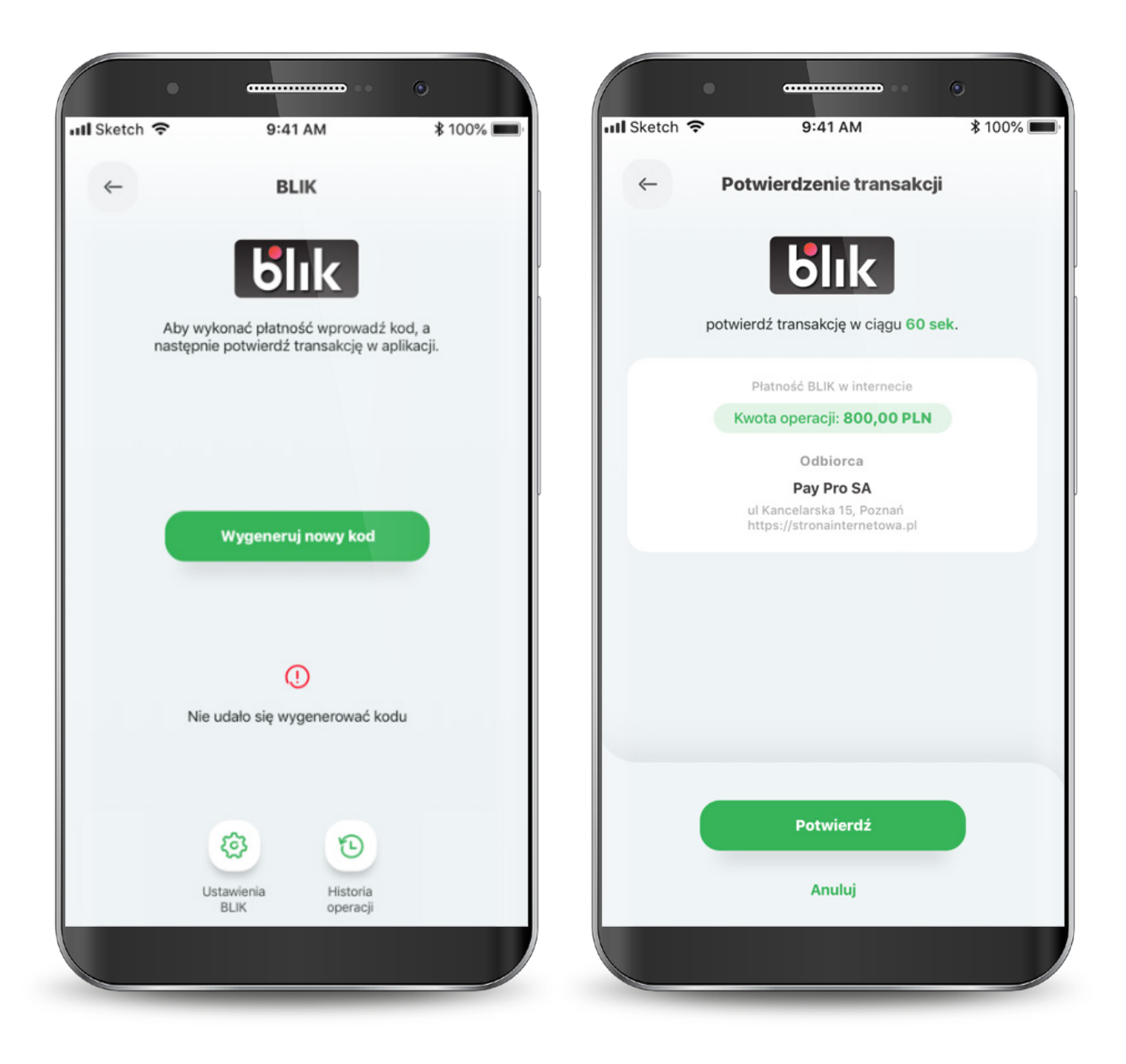

## 6. Blik

W przypadku wystąpienia błędu w trakcie wykonywania transakcji, spróbuj zrealizować transakcję ponownie. Jeśli błąd wynika np. z braku środków na koncie, to zostaniesz o tym poinformowany.

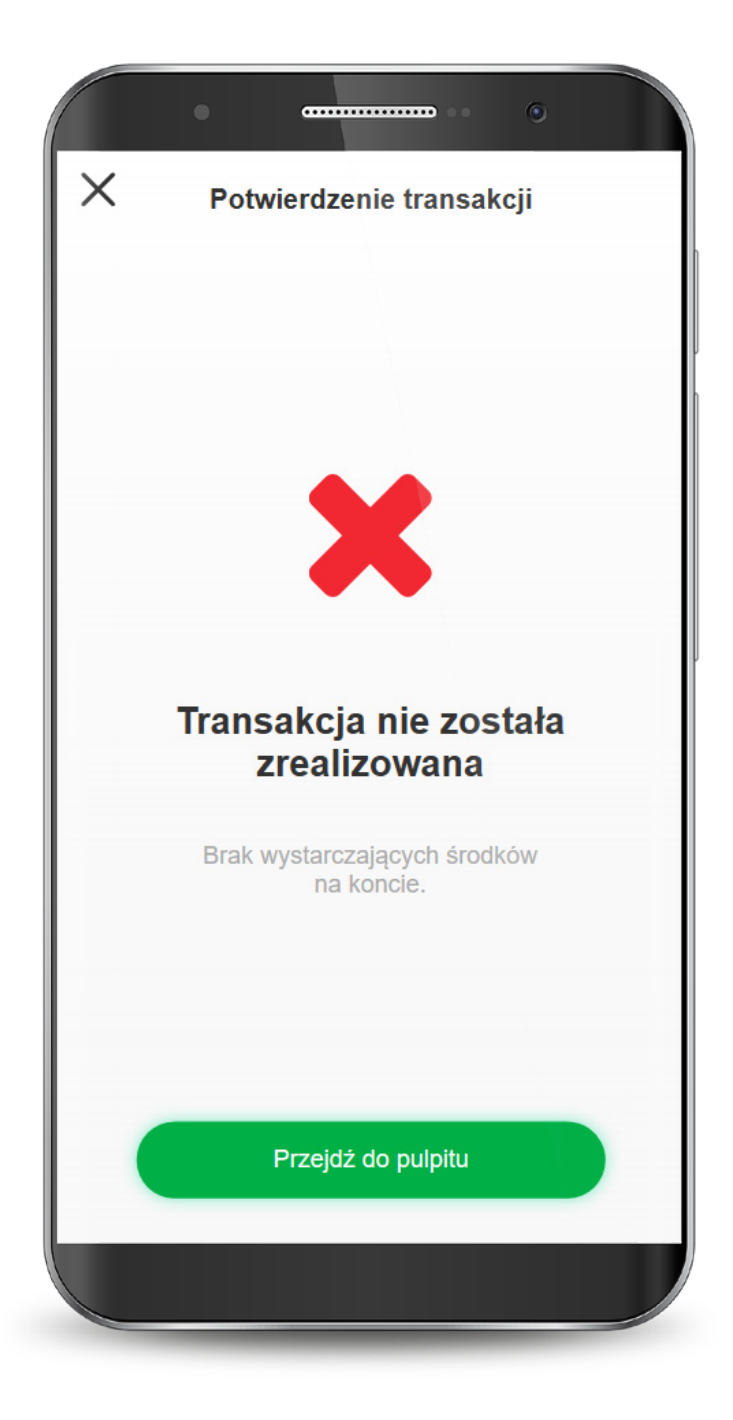

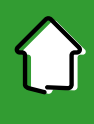

W aplikacji w każdej chwili możesz zmienić limity transakcji dla BLIKA. Aby to zrobić, na ekranie głównym BLIKA kliknij w ikonę "Ustawienia BLIK" lub wybierz z dolnego menu aplikacji "Profil" i tam "Ustawienia BLIK".

|                                                                                     | · · · · · · · · · · · · · · · · · · ·                                    |
|-------------------------------------------------------------------------------------|--------------------------------------------------------------------------|
| ← BLIK                                                                              | Profil                                                                   |
| <b>blik</b>                                                                         | å                                                                        |
| Aby wykonać płatność wprowadź kod, a<br>następnie potwierdź transakcję w aplikacji. | Agnieszka                                                                |
| Rachunek ROR *0001<br>Dostępne środki: 44 240,68 PLN                                | Ustawienia logowania<br>Zmień PIN lub ustaw biometrię                    |
|                                                                                     | Ustawienia BLIK<br>Zmień limity operacji, zarządzaj<br>płatnościami BLIK |
| 150 512                                                                             |                                                                          |
| Kopiuj 🗇                                                                            |                                                                          |
| 111 sek.                                                                            |                                                                          |
| Przelew na<br>telefon BLIK Ustawienia Historia<br>BLIK operacji                     |                                                                          |
|                                                                                     |                                                                          |

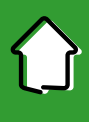

Teraz wybierz rachunek, dla którego będą zmieniane limity, a następnie: "Ustaw limity transakcji BLIK".

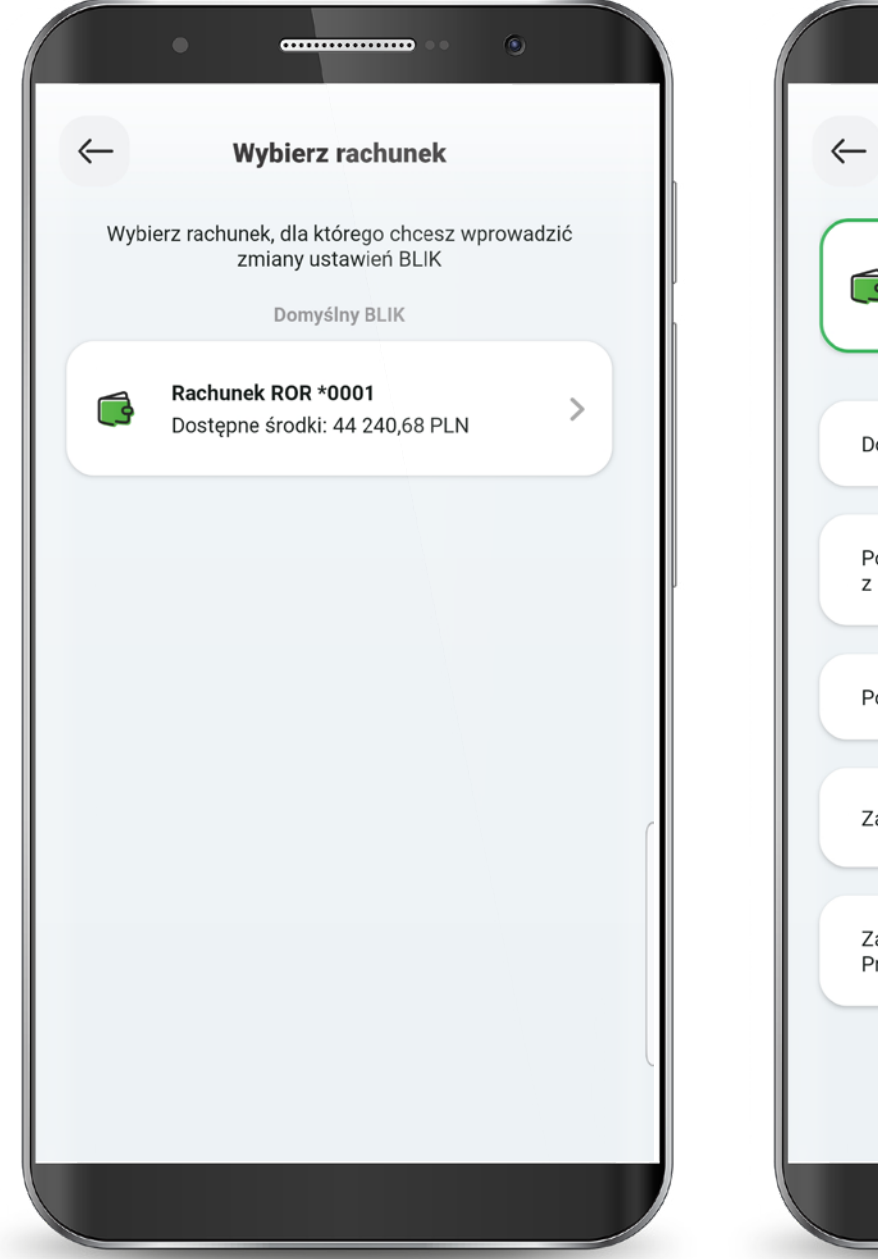

|                       |                                        |                      |     | _ |
|-----------------------|----------------------------------------|----------------------|-----|---|
|                       | achunek ROR *0<br>ostępne środki: 4    | 001<br>14 240,68 PLN | 1   |   |
| Domyśln               | y rachunek dla B                       | LIK                  |     |   |
| Pokaż do<br>z kodem   | ostępne środki na<br>BLIK              | a ekranie            |     |   |
| Pokaż ko              | od BLIK przed zal                      | ogowaniem            |     |   |
| Zarządza              | aj limitami transa                     | ikcji BLIK           |     | > |
| Zarejesti<br>Przelewo | ruj numer telefon<br>ów na telefon BLI | u do odbierar<br>K   | nia | > |
|                       |                                        |                      |     |   |

Ta funkcjonalność zwiększa bezpieczeństwo - możesz podnieść limit gdy potrzebujesz i po wykonaniu transakcji go zmniejszyć. W przypadku klientów poniżej 18 roku życia, zmiana limitów możliwa jest wyłącznie w oddziale banku przez przedstawiciela ustawowego.

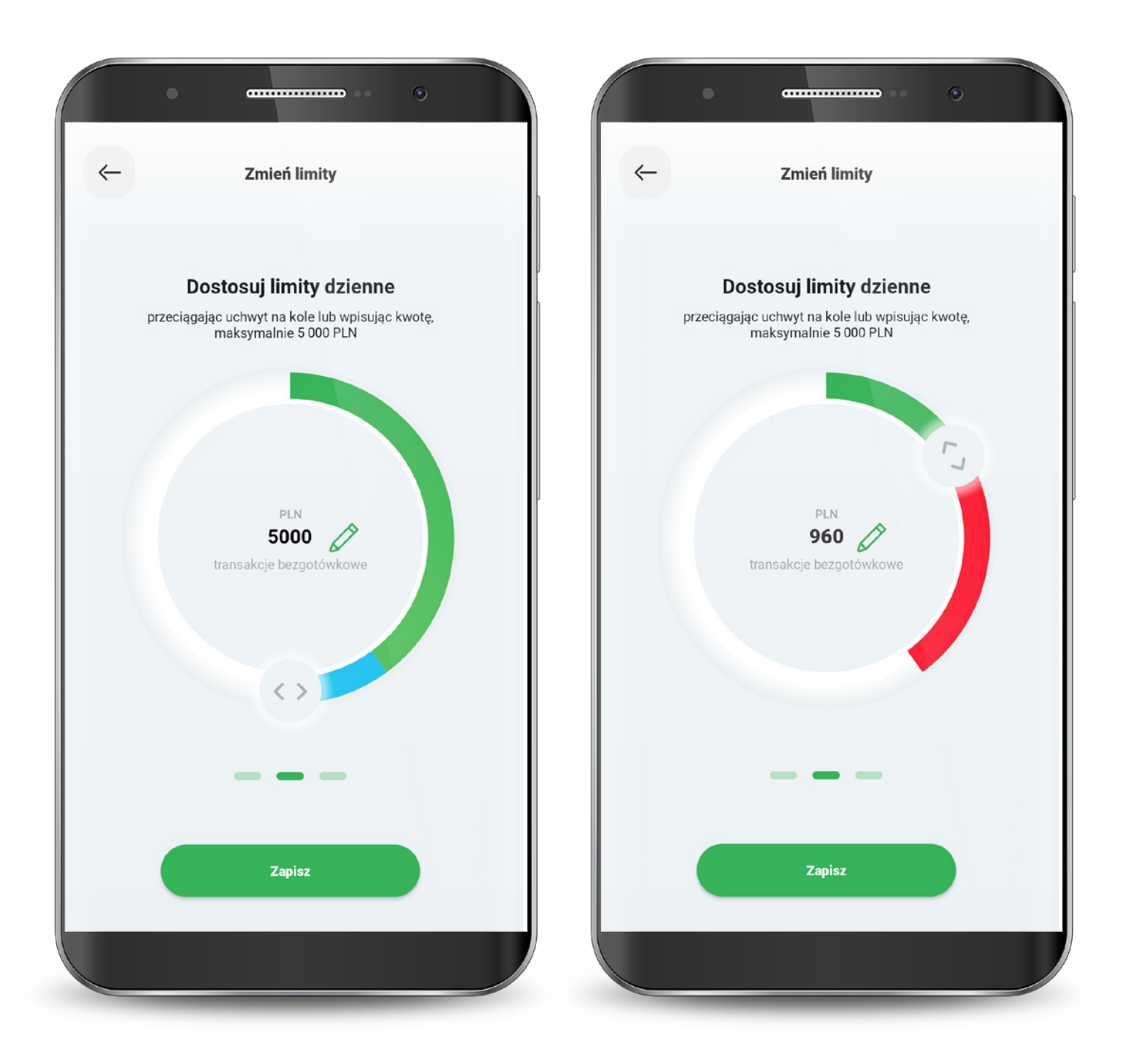

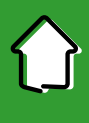

Każdą zmianę limitu potwierdzasz PIN-em do aplikacji.

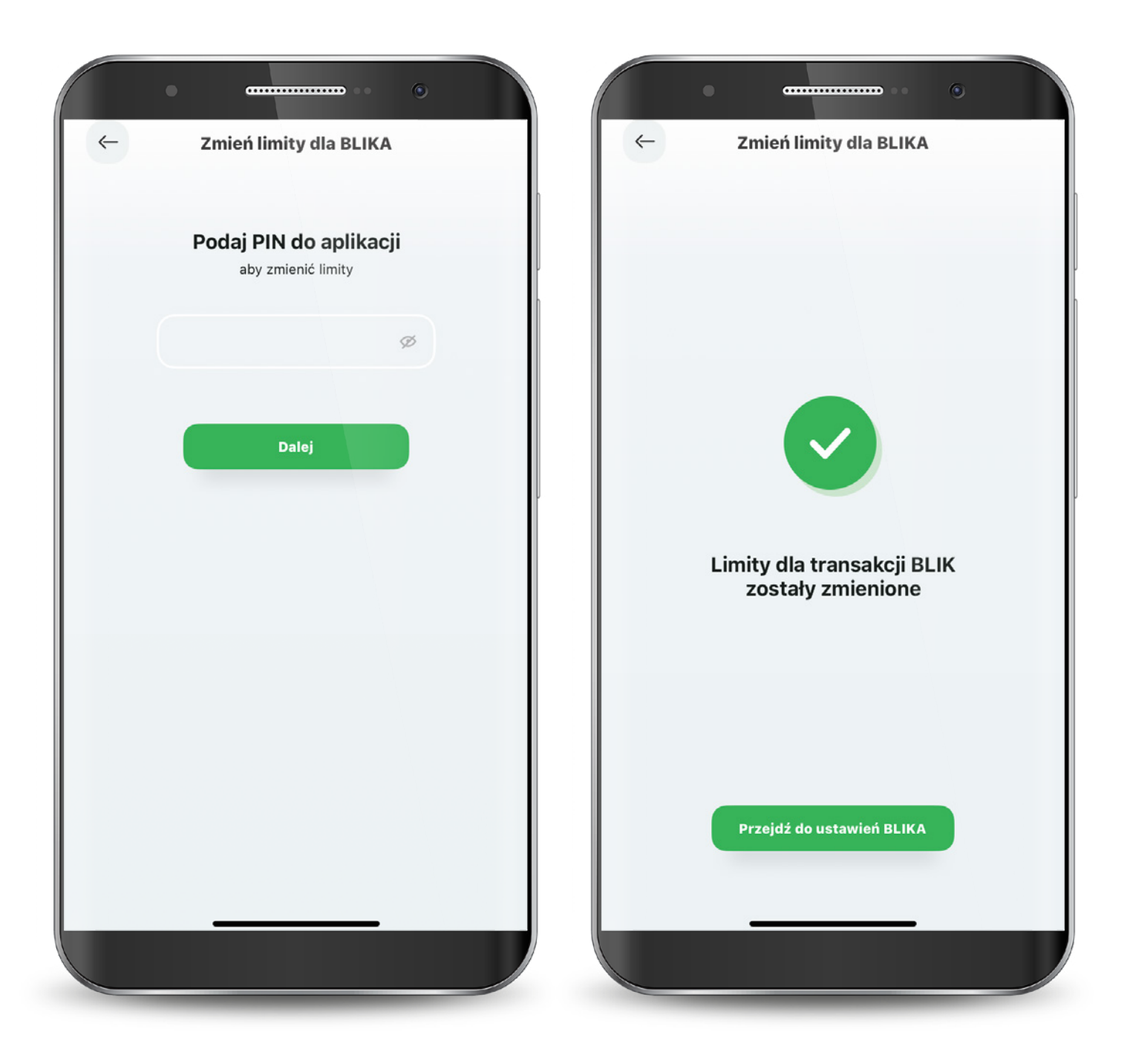